# Citi Mobile<sup>®</sup> 流動理財 手機外匯交易平台

### 內容

| 項目 |     |               | 頁數 |
|----|-----|---------------|----|
| Α. | 登入  | 手機外匯交易平台      | 1  |
| B. | 設定  | E您的外匯觀察清單     | 1  |
| C. | 用手  | 送機隨時隨地買賣外幣    | 2  |
| D. | 以一  | 外匯限價單」預設心水匯價  | 3  |
| E. | 更多  | <b>5</b> 主要功能 |    |
|    | E1. | 湯森路透市場資訊      | 4  |
|    | E2. | 外匯匯率提示        | 5  |
|    | E3. | 設置交易後的限價單     | 6  |
|    | E4. | 外幣預訂服務        | 6  |
| F. | 登入  | 、即買,買外幣更便捷    |    |
|    | F1. | 立即買入          | 7  |
|    | F2. | 預設心水匯率        | 8  |
|    | F3. | 設定到價提示        | 9  |

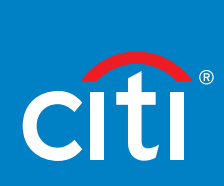

| 豆八丁做기匹)                                                                                                    | 又勿一口<br>又勿一口                         |                                                 |                                                                                                    |
|----------------------------------------------------------------------------------------------------|--------------------------------------|-------------------------------------------------|----------------------------------------------------------------------------------------------------|
| 1 登入Citi Mobile <sup>®</sup><br>流動理財,點選<br>「財富管理」                                                                                                    | 2 點選「外匯」                             | 3 進入「外幣兑換 /<br>交易」                              | 4 立即體驗外匯<br>交易平台                                                                                          |
| û ¢ ⊳                                                                                                    | ← 投資及存款                              | ← 投資及存款                                         | 外幣兌換 / 交易 🛛 🗙                                                                                             |
| 存款                                                                                                    | 總資產價值                                | 總資產價值                                           | 外匯觀察清單 ン                                                                                                  |
| HKD 158,418.79                                                                                                    | HKD 2,658,440.17<br>截至 28 Aug 2020 ⑦ | HKD 2,658,440.17<br><sub>截至 28 Aug 2020</sub> ① | 隠滅<br>點擊圖表符號查看外匯圖表和外匯調查                                                                                   |
| <sub>投資</sub><br>HKD 2,358,746.45                                                                                                    |                                      |                                                 | 我的外匯觀察清單 加入 🕘 更改清單 🖌                                                                                      |
|                                                                                                    | <sub>投資</sub><br>HKD 2,358,746.46 >  | 投资<br>HKD 2,358,746.46                          | AUD/USD<br>最後異新:<br>03/27/2019<br>3:57 PM ビ<br>AUD ↓  東八 AUD ↓<br>0.7053 <sup>0</sup> 0.7138 <sup>0</sup> |
|                                                                                                    | <sup>存款</sup><br>HKD 299,693.71      | <sup>会数</sup><br>HKD 299,693.71 >               | NZD/USD<br>電母更新:<br>03/27/2019<br>3:577M ビ<br>第出 NZD ↑<br>0.6760 <sup>6</sup> 0.6842 <sup>4</sup>         |
|                                                                                                    | ビ                                    |                                                 | GBP/USD<br>電磁更新:<br>03/27/2019         資出 08P<br>1.3110 <sup>5</sup> 貫入 GBP<br>1.3264 <sup>6</sup>        |
|                                                                                                    |                                      | 外匯                                              | USD/JPY<br>周後東京 · 貫出 USD 🗸 貫入 USD 个                                                                       |
|                                                                                                    | 投資組合 >                               | 外幣兌換 / 交易                                       | аладажит<br>03/27/2019<br>3:57 РМ 🗹                                                                       |
|                                                                                                    | • 股票 97.87%<br>• 現金 2.13%            | 預定外幣鈔票                                          | XAU/USD<br>最後更新:<br>03/27/2019<br>1305.6 <sup>8</sup> 1322.3 <sup>3</sup>                                 |
| ALEA, ALEA, | • 另類投資 0.00%                         |                                                 | 買賣外匯                                                                                                    |

# 設定您的外匯觀察清單

23. 千幽小庭六日亚ム

#### 即時串流報價,讓您可以心水匯價進行交易

「外幣兑換 / 交易」頁面內 點選「加入」

|                                             | 外幣兌換 / 交                                   | s X                                        |
|---------------------------------------------|--------------------------------------------|--------------------------------------------|
| 外匯觀察清單                                      | <u>R</u>                                   | ~                                          |
| 點擊圖表符號查                                     | 這看外匯圖表和外匯言                                 | 隠藏                                         |
| 我的外匯觀察                                      | 清單加                                        | 人 🛨 更改清單 🖌                                 |
| AUD/USD<br>最後更新:<br>03/27/2019<br>3:57 PM 교 | <sup>∰⊞ AUD</sup> ↓<br>0.7053 <sup>0</sup> | <sup>₩λ aud</sup> ↓<br>0.7138 <sup>0</sup> |
| NZD/USD<br>最後更新:<br>03/27/2019<br>3:57 PM   | <sub>賣出 NZD</sub> ↑<br>0.6760 <sup>6</sup> | <sup>≝∧ NZD</sup> ↑<br>0.6842 <sup>4</sup> |
| GBP/USD<br>最後更新:<br>03/27/2019<br>3:57 PM 记 | <sub>責出 GBP</sub> ↑<br>1.3110 <sup>5</sup> | <sup>■∧ gbp</sup><br>1.3264 <sup>6</sup>   |
| USD/JPY<br>最後更新:<br>03/27/2019<br>3:57 PM ビ | ∰⊞ USD ↓<br>110.05 <sup>1</sup>            | <u>ق</u> ∧ usd ↑<br>111.33 <sup>9</sup>    |
| XAU/USD<br>最後更新:<br>03/27/2019              | <sup>責出 XAU</sup> ↑<br>1305.6 <sup>8</sup> | <sup>買入 XAU</sup> ↑<br>1322.3 <sup>3</sup> |
| I/                                          |                                            |                                            |

|                    | 加入其中通口                                 |   |
|--------------------|----------------------------------------|---|
| ٩                  | 輸入貨幣代碼/名稱                              |   |
| AUD/C<br>Australia | CAD<br>an Dollar vs Canadian Dollar    |   |
| AUD/C<br>Australia | CHF<br>an Dollar vs Swiss Franc        |   |
| AUD/C              | CNH<br>an Dollar vs Offshore Renminbi  |   |
| AUD/H<br>Australia | HKD<br>an Dollar vs Hong Kong Dollar   | ~ |
| AUD/J<br>Australia | IPY<br>an Dollar vs Japanese Yen       |   |
| AUD/N<br>Australia | NZD<br>an Dollar vs New Zealand Dollar |   |
| AUD/S<br>Australia | GD<br>an Dollar vs Singapore Dollar    |   |
| CAD/C<br>Canadia   | CHF<br>n Dollar vs Swiss Franc         |   |
| CAD/C<br>Canadia   | CNH<br>n Dollar vs Offshore Renminbi   |   |

點選您想加入觀察清單

的貨幣組合

(2

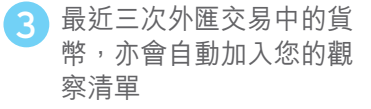

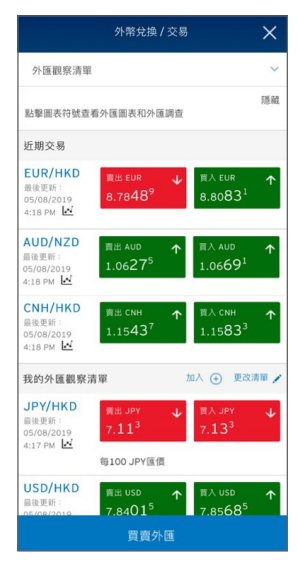

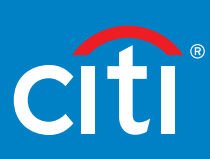

### 透過「即時交易」\*,24小時進行外匯交易

(2

點選「買賣外匯」 或直接於觀察清單揀選 心水外幣

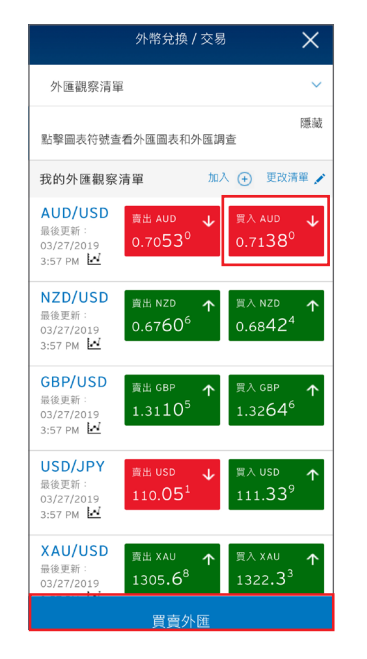

#### 4 確認買賣細節,交易完成, 並即時收取短訊確認通知。

| ÷                                       | 外匯交易           | ×                                         |  |  |  |
|-----------------------------------------|----------------|-------------------------------------------|--|--|--|
| 外匯交易匯率將會在所述時間後更新: 89s                   |                |                                           |  |  |  |
| 賣出                                      | USD 買入 AUD     |                                           |  |  |  |
| 指令類別                                    |                | 即時交易                                      |  |  |  |
| 最後更新                                    | 03/27/2        | 019 3:58 PM                               |  |  |  |
| 外匯交易匯率                                  | (包含0.02%)      | 0.71394<br>陸差價優惠)                         |  |  |  |
| 扣款自                                     | XXXXXXX<br>結餘: | 通知存款<br><b>2710 (USD)</b><br>USD 7,225.31 |  |  |  |
| 扣除金額                                    |                | USD 500.00                                |  |  |  |
| 存款至                                     | *****          | 通知存款<br>2710 (AUD)<br>結餘: AUD 0           |  |  |  |
| 存入金額                                    |                | AUD 700.34                                |  |  |  |
| 免實聲明:<br>若上述之外匯交易匯率大幅偏離現行市場匯率,本交易或不能於此外 |                |                                           |  |  |  |
| 取消                                      | 硲              | 認                                         |  |  |  |

如有多於一個扣賬戶口, 請揀選合適的扣賬戶口

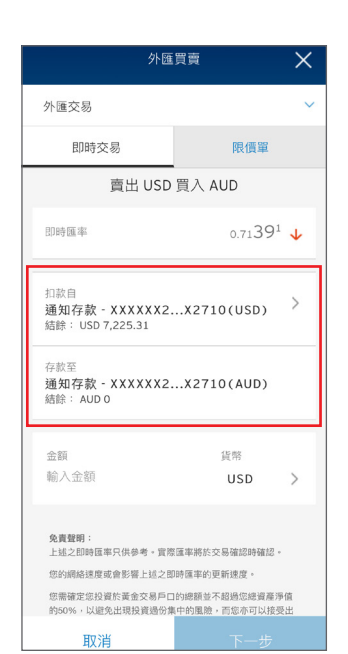

#### 5 隨時瀏覽交易詳情

|                                              | 外幣兌換 / 交易                                  | 3                                        | × |
|----------------------------------------------|--------------------------------------------|------------------------------------------|---|
| 外匯觀察清單                                       |                                            |                                          | ^ |
| 外匯觀察清單                                       |                                            |                                          |   |
| 買賣外匯                                         |                                            |                                          |   |
| 外匯買賣紀錄                                       |                                            |                                          |   |
| 外匯賬戶                                         |                                            |                                          |   |
| 外匯提示                                         |                                            |                                          |   |
| 外匯研究                                         |                                            |                                          |   |
| 04/30/2019<br>10:47 AM                       | 0.7039                                     | 0.7059                                   |   |
| NZD/USD<br>最後更新:<br>04/30/2019<br>10:48 AM ビ | <sup>賣出 NZD</sup> ↓<br>0.6657 <sup>3</sup> | <sub>買入 NZD</sub><br>0.6675 <sup>7</sup> | 1 |
| GBP/USD<br>最後更新:<br>04/30/2019<br>10:47 AM 교 | <sub>責出 GBP</sub> ↓<br>1.2923 <sup>1</sup> | 買入 GBP<br>1.2956 <sup>9</sup>            | ≁ |
|                                              |                                            |                                          |   |

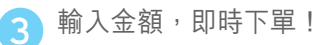

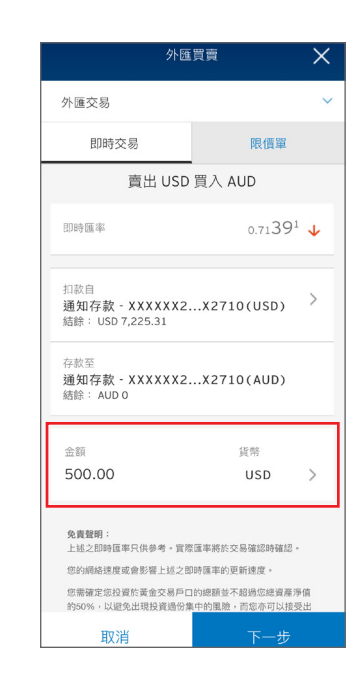

6 買賣紀錄 一目了然!

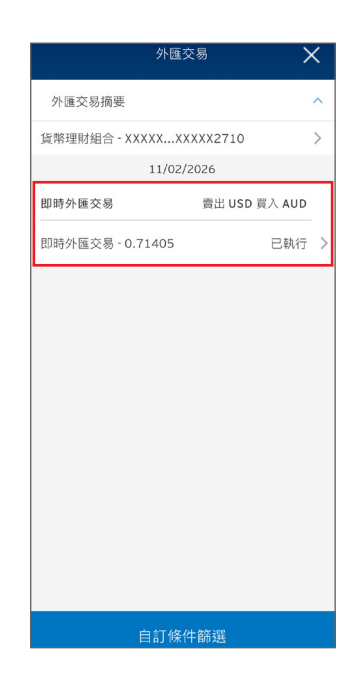

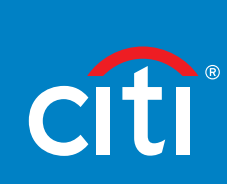

\* 星期六至日的最高交易金額為 HK\$150,000 或等值。 備注:「財富管理」 版面下的「外幣兑換/交易」功能目前只適用於花旗私人客戶業務/Citigold/Citi Priority/Citibanking客戶。 外幣買賣涉及風險,匯率可升可跌,受條款及細則約束。

### 以「外匯限價單」預設心水匯價^

#### 當市場匯價達到指定匯價時為您執行交易,助您24小時捕捉外匯市場機遇

2

| _ |  |
|---|--|
|   |  |
|   |  |
|   |  |

點選「買賣外匯」 或直接於觀察清單揀選心水外幣

| Deni                | ~                                                                                                    |
|---------------------|----------------------------------------------------------------------------------------------------|
| 看外匯圖表和外匯調           | 隠藏                                                                                                    |
| 清單加                 | 入 🛨 更改清單 🖌                                                                                                    |
| <sub>賣出 AUD</sub> ↓ | ≣λ aud ↓                                                                                                    |
| 0.7053 <sup>0</sup> | 0.7138 <sup>0</sup>                                                                                                   |
| <sub>賣出 NZD</sub> ↑ | <sup>買入 NZD</sup> ↑                                                                                                   |
| 0.6760 <sup>6</sup> | 0.6842 <sup>4</sup>                                                                                                   |
| <sub>商出 GBP</sub> ↑ | 買入 GBP ↑                                                                                                    |
| 1.3110 <sup>5</sup> | 1.3264 <sup>6</sup>                                                                                                   |
| <sub>責出 USD</sub> ↓ | 買入 USD ↑                                                                                                    |
| 110.05 <sup>1</sup> | 111.33 <sup>9</sup>                                                                                                   |
| <sup>賣出 XAU</sup> ↑ | <sup>買入 XAU</sup> ↑                                                                                                   |
| 1305 6 <sup>8</sup> | 1322.3 <sup>3</sup>                                                                                                   |
|                     | オ<br>有印<br>有印<br>加<br>着当 AUD<br>0.70530<br>0.67606<br>1.31105<br>110.05 <sup>1</sup><br>章曲 XAU<br>1205 6 <sup>8</sup> |

3 設定您的心水價位

| 外匯                                                                        | 買賣 🗙        |  |  |
|---------------------------------------------------------------------------|-------------|--|--|
| 外匯交易                                                                      | ~           |  |  |
| 即時交易                                                                      | 限價單         |  |  |
| 存款至<br>通知存款 - XXXXXX2.<br>結餘: AUD 700.23                                  | X2710(AUD)  |  |  |
| 金額<br>2000.00                                                             | 貨幣<br>USD > |  |  |
| 輸入目標匯率                                                                    |             |  |  |
| 目標匯率<br>0.71200                                                           |             |  |  |
| 到期日<br><b>下週第一個工作天</b><br>11/30/2026 9:00 AM                              | >           |  |  |
| 免責聲明:<br>上述之即時值率只供參考。實際這率將於交易確認時確認。<br>您約網絡速度或會影響:這之即時僅準的更新速度。            |             |  |  |
| 請注意市場差價會因應市場情況而改變及銀行之匯率/價格亦已<br>包含市場差價。此外,當執行關 <mark>下的指令時,銀行亦會收取外</mark> |             |  |  |
| 取消                                                                        |             |  |  |

| 點選「限價單                                                         | ]           |  |  |
|----------------------------------------------------------------|-------------|--|--|
| 外匯調                                                            | ita X       |  |  |
| 外匯交易                                                           | ~           |  |  |
| 即時交易                                                           | 限價單         |  |  |
| 賣出 USD 5                                                       | 買入 AUD      |  |  |
| 即時匯率                                                           | 0.71391 🗸   |  |  |
| 指令類別<br><b>限價單 - 普通</b>                                        | >           |  |  |
| <sub>扣款自</sub><br>通知存款 - XXXXXX2X2710(USD)<br>結餘: USD 6,725.31 |             |  |  |
| 存款至<br>通知存款 - XXXXX2X2710(AUD)<br>结餘: AUD 700.23               |             |  |  |
| 金額<br>輸入金額                                                     | 貨幣<br>USD > |  |  |
| 輸入目标                                                           | 夏匯率         |  |  |
| 取消                                                             | 下一步         |  |  |

成功設立限價單,到價自動交易! 設定完成後即收取短訊確認通知。

| \$         | 外匯交易 🗙 🗙                |
|------------|-------------------------|
| ✔ 您已成功設立指令 | 查出USD買入AUD。             |
| 指令類別       | 限價單 - 普通                |
| 到期日        | 11/30/2026 9:00 AM      |
| 設立日        | 03/27/2019 4:04 PM      |
| 交          | 易指令詳情                   |
| 目標匯率       | 0.71200                 |
| 扣款自        | 通知存款<br>XXXXXX2710(USD) |
| 扣除金額       | USD 2,000.00            |
| 存款至        | 通知存款<br>XXXXXX2710(AUD) |
| 存入金額       | AUD 2,808.99            |
| 交易參考編號     | 21592                   |
| 返回外匯觀察清單   | 再進行外匯交易                 |

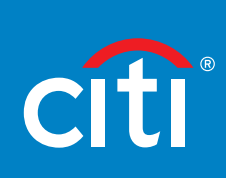

#### ^ 交易時間:

| 設立、更改及刪除指示                    | 進行匯價配對        |
|-------------------------------|---------------|
| 星期一至星期日:                      | 星期一至星期日:      |
| 00:00 - 03:00 及 07:00 - 23:59 | 00:00 - 23:59 |

最低交易金額為HK\$5,000或等值;本行在決定接受任何外幣限價單定價(或其組成部分)時會考慮多項因素,包括但不限於相關交易類型在市場上的流動性,交易規模及/ 或複雜性,以及處理交易所需費用和銷售成本等,因此當客戶所輪入或指示的價格過 於貼近當時市場匯價時,本行或未能接受及處理該指示。

備注:「財富管理」版面下的「外幣兑換/交易」功能目前只適用於花旗私人客戶業務/Citigold/Citi Priority/Citibanking客戶。 外幣買賣涉及風險,匯率可升可跌,受條款及細則約束。

### 湯森路透市場資訊

#### 透過「外匯圖表」及「外匯調查」,獲取湯森路透提供的外匯走勢預測

每一分鐘的匯價走勢

×

外匯交易

#### <u> 外匯圖表</u>

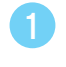

點選「圖表」標誌, 即可預覽外匯圖表

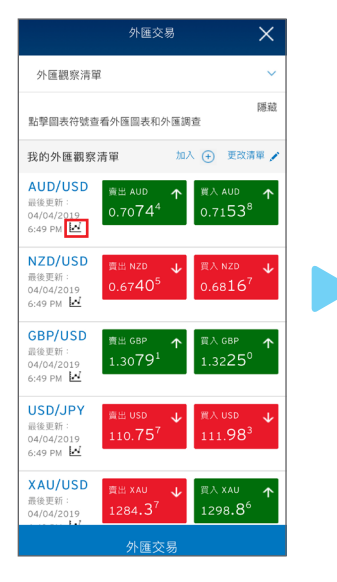

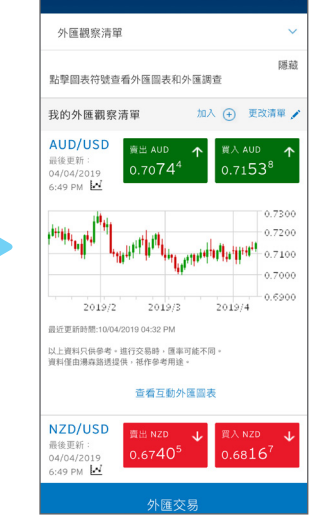

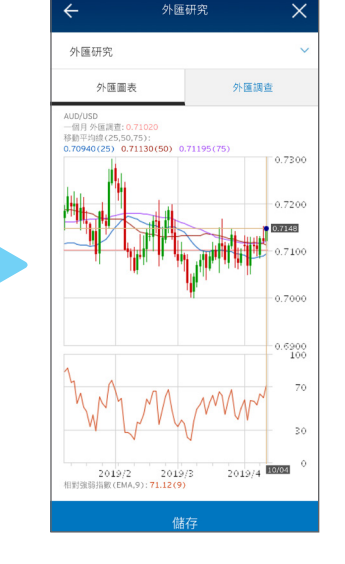

長達10年之互動外匯圖表數據,並可提供仔細至

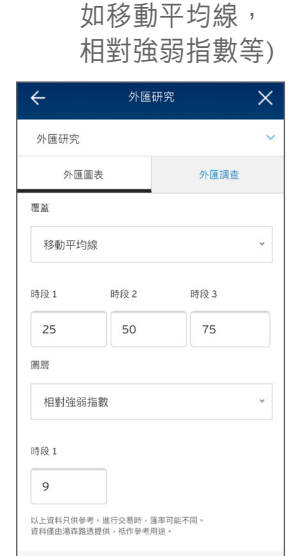

提供技術分析及

全面技術指標 (例

3

<u> 外匯調査</u>

1 於「外匯觀察清單」選擇「外匯研究」

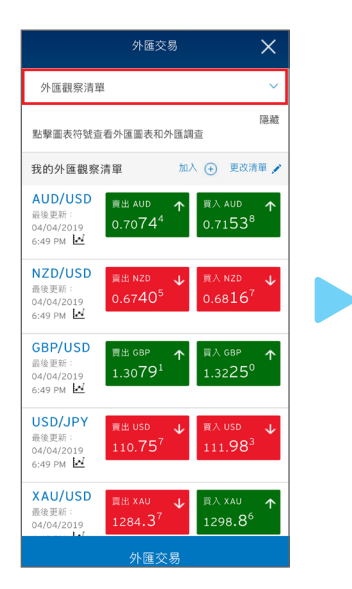

| 外匯觀察清單                                       | I                                           | ^                                                  |
|----------------------------------------------|---------------------------------------------|----------------------------------------------------|
| 外匯觀察清單                                       |                                             |                                                    |
| 買賣外匯                                         |                                             |                                                    |
| 外匯買賣紀錄                                       |                                             |                                                    |
| 外匯賬戶                                         |                                             |                                                    |
| 外匯提示                                         |                                             |                                                    |
| 外匯研究                                         |                                             |                                                    |
| 04/30/2019<br>10:47 AM                       | 0.7039                                      | 0.7039                                             |
| NZD/USD<br>最後更新:<br>04/30/2019<br>10:48 AM ビ | <sup>賣出 NZD</sup> ↓<br>0.6657 <sup>3</sup>  | <sup>≘λ NZD</sup><br>0.6675 <sup>7</sup> ↑         |
| GBP/USD<br>最後更新:<br>04/30/2019<br>10:47 AM L | ₩ <sup>±</sup> GBP ↓<br>1.2923 <sup>1</sup> | <u>∎</u> ∧ <sub>GBP</sub> ↓<br>1.2956 <sup>9</sup> |
| USD/JPY                                      | 喜米 USD                                      | 百入 USD                                             |

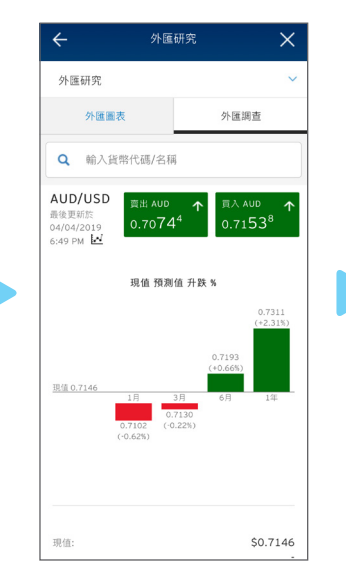

點選「外匯調查」,

了解同業意見

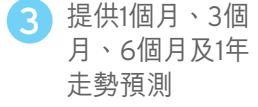

外匯提示

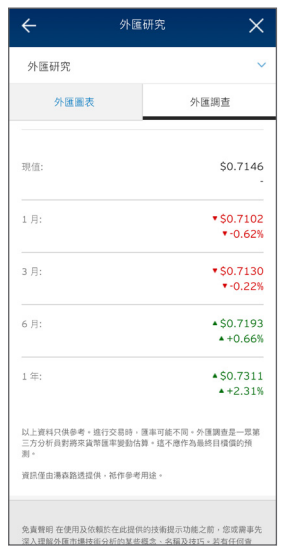

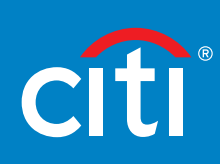

免責聲明:本頁所載資料及數據均由第三方提供。該等第三方內容僅供一般信息參考之用,及不旨在構成購買或出售任何證券或貨幣的建議或徵求,也 沒有考量Citigroup, Inc.所公佈的任何意見。 備注:「財富管理」版面下的「外幣兑換/交易」功能目前只適用於花旗私人客戶業務/Citigold/Citi Priority/Citibanking客戶。 外幣買賣涉及風險,匯率可升可跌,受條款及細則約束。

### 外匯匯率提示

#### 即時透過手機短訊或電郵通知獲得到價提示,最多可同時設定40個外匯到價提示;有效期限可長達1個月

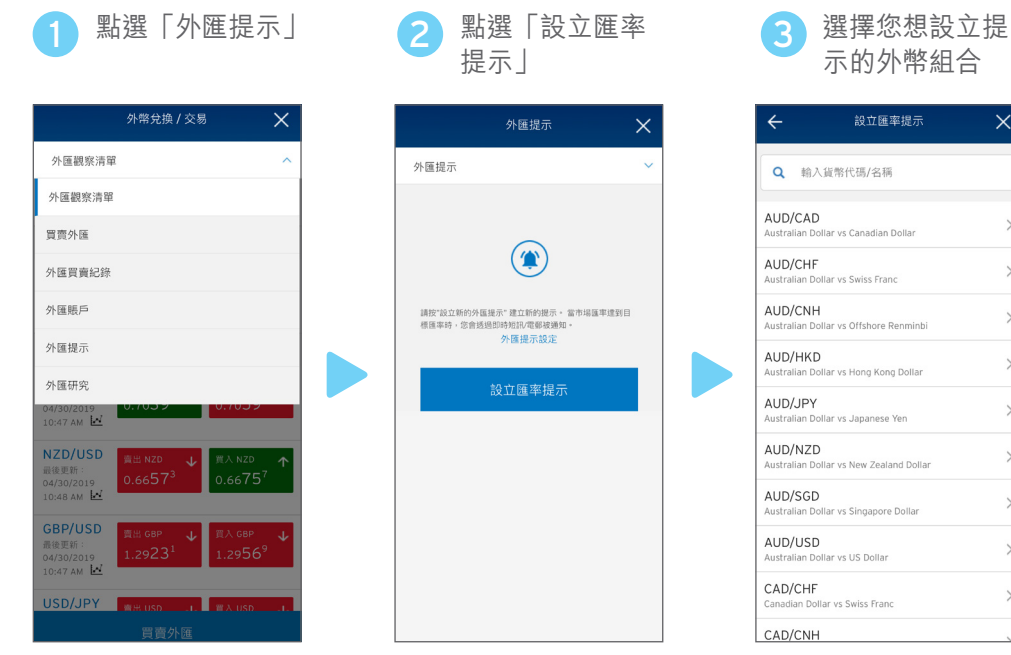

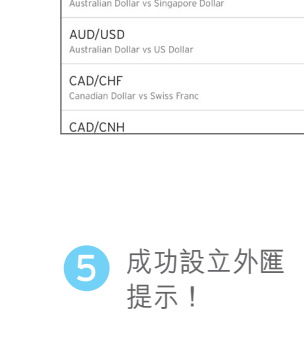

>

>

>

>

>

>

>

>

>

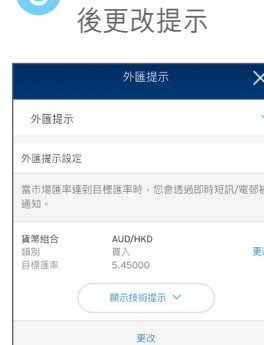

您可在設立提示

6

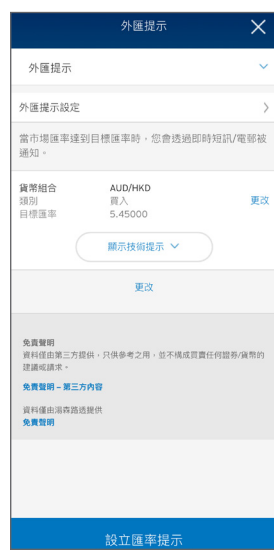

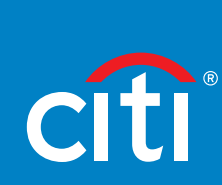

#### 您可以設立買入或賣出的提示,並輸入目標買入/ 賣出匯率及到期日

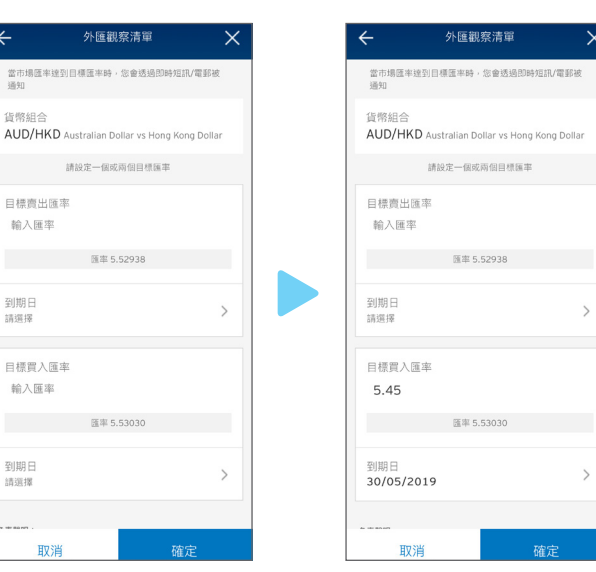

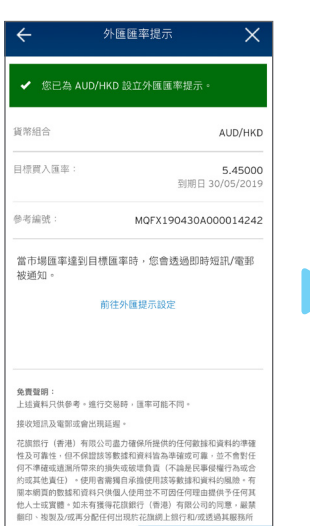

扳回

### 設置交易後的限價單

#### 於交易完成後,即為剛交易之外幣交易設置「限價單」,有效期限可長達2個月

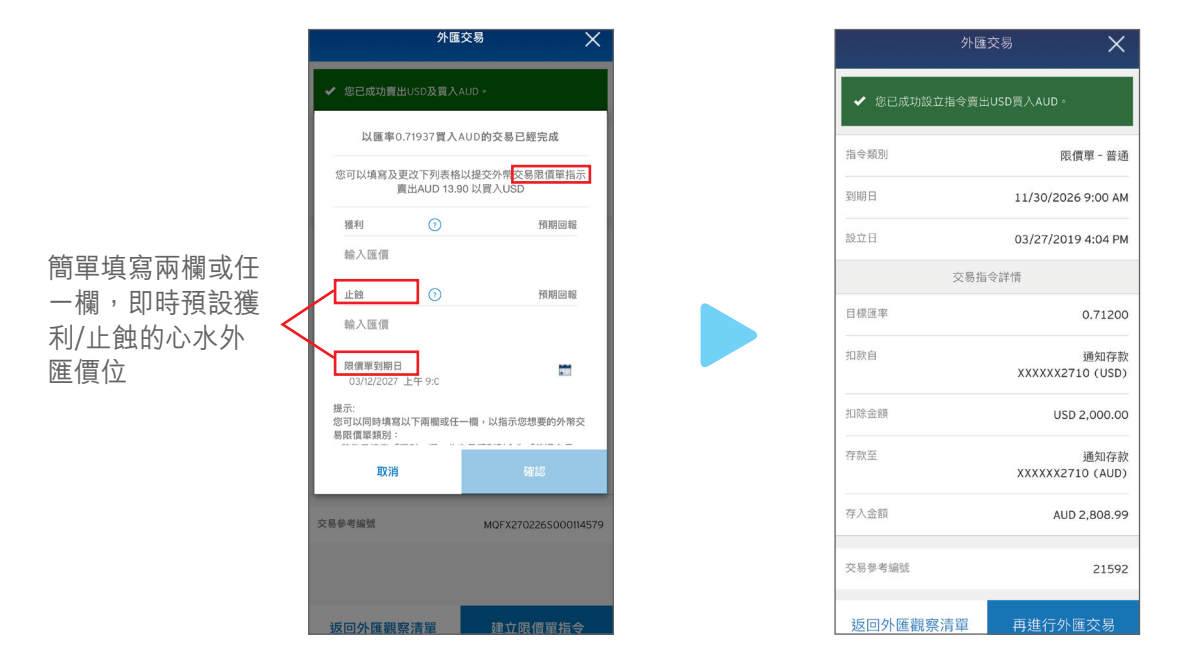

### 外幣預訂服務

#### 於交易完成後,即可預訂現鈔,更簡便地提取外幣

在「財富管理」頁面內 點選「外匯」後, 進入「預定外幣鈔票」

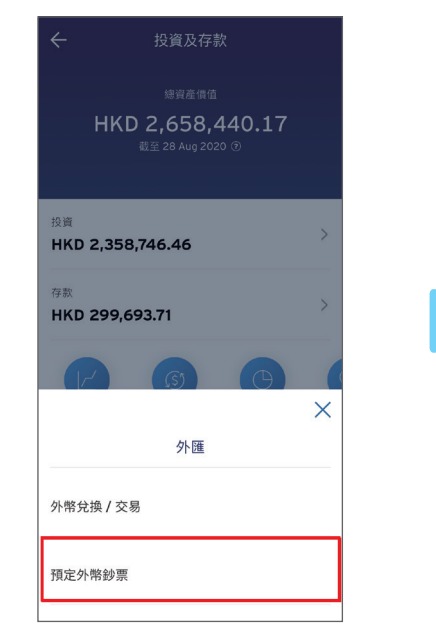

選取最方便的指定分行提 取外幣

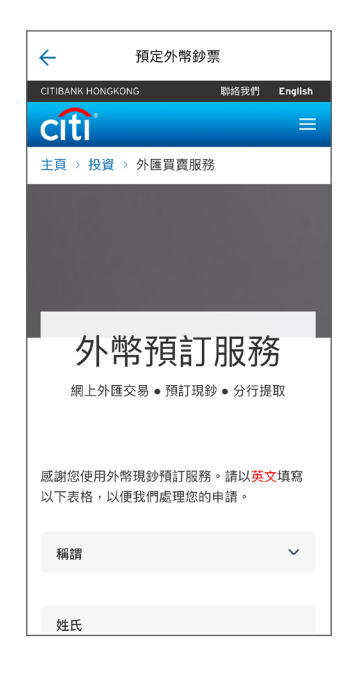

您亦可選擇到指定外幣自動櫃員機,直接提取外幣。 更多外幣提款方式詳情: citibank.hk/fxwithdraw

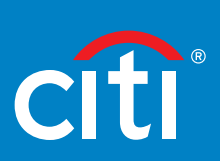

# 登入即買,買外幣更便捷

一登入Citi Mobile<sup>®</sup> App<sup>,</sup>您已經可以直接於「賬戶概覽」下的「外幣存款」或「Citibank Global Wallet」 即時買入心水外幣、預設心水匯率到價自動交易或設定心水外幣到價提示。

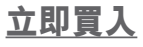

 登入後點選您的 「外幣戶口」或 「Citibank Global Wallet」
 Citibank Global Wallet」
 Citibank Global Wallet」
 Citibank Global Wallet」
 Citibank Global Wallet」
 Citibank Global Wallet」
 Citibank Global Wallet」
 Citibank Global Wallet」
 Citibank Global Wallet」
 Citibank Global Wallet」
 Citibank Global Wallet」
 Citibank Global Wallet」
 Citibank Global Wallet」
 Citibank Global Wallet」
 Citibank Global Wallet」
 Citibank Global Wallet」
 Citibank Global Wallet」
 Citibank Global Wallet」
 Citibank Global Wallet」
 Citibank Global Wallet」
 Citibank Global Wallet」
 Citibank Global Wallet」
 Citibank Global Wallet」
 Citibank Global Wallet」
 Citibank Global Wallet」
 Citibank Global Wallet」
 Citibank Global Wallet」
 Citibank Global Wallet」
 Citibank Global Wallet」
 Citibank Global Wallet」
 Citibank Global Wallet」
 Citibank Global Wallet」
 Citibank Global Wallet」
 Citibank Global Wallet」
 Citibank Global Wallet」
 Citibank Global Wallet」
 Citibank Global Wallet」
 Citibank Global Wallet」
 Citibank Global Wallet」
 Citibank Global Wallet」
 Citibank Global Wallet」
 Citibank Global Wallet」
 Citibank Global Wallet」
 Citibank Global Wallet」
 Citibank Global Wallet」
 Citibank Global Wallet」
 Citibank Global Wallet」
 Citibank Global Wallet」
 Citibank Global Wallet」
 Citibank Global Wallet」
 Citibank Global Wallet」
 Citibank Global Wallet」
 Citibank Global Wallet」
 Citibank Global Wallet」
 Citibank Global W

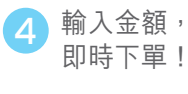

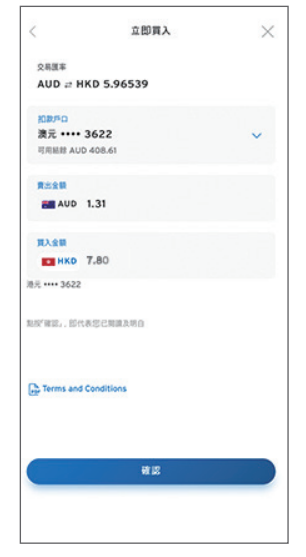

2 選擇想買入的外幣

| (L) Chan         | fai Man        |          | Q E |          |
|------------------|----------------|----------|-----|----------|
| 港幣存款             |                |          |     |          |
| HKD 40,5         | 08.59          |          | 8   |          |
| 外無存款             |                |          |     | ~        |
| HKD 2,45         | 1.80           |          |     | 2        |
| CITIBANK GLO     | BAL WALLET     |          |     |          |
| 調 現え 00 日        |                |          |     | >        |
| AUD 407.3        | 12             |          |     |          |
| AUD _: HKD 6.04  | 18             |          |     |          |
| +  MR 00         |                |          |     |          |
| CAD 0.00         |                |          |     | >        |
| CAD [] HAD 6.360 | N              |          |     |          |
| Chinese Y        | uan Renminbi O | -        |     |          |
| CNH 0.00         | 1              |          |     | <i>'</i> |
| • BH CO #        |                |          |     |          |
| JPY 0            |                |          |     | >        |
| 100 JPY (2 HKD 7 | 105            |          |     |          |
| 100 新新 co        |                |          |     |          |
| GBP 0.00         | 92             |          |     | >        |
| 600              | Ø              |          | Ø   | ,        |
| NEER             | 82148          | Get More | 120 |          |

交易完成!

V

NZD == HP

when

完成

\*\*\*\*

完成!

願示詳情

更多可用外数

EUR # HKD +0.001412% 9.28666

你已買入 HKD 7.80。

按「立即買入」

CONDAND CONDAND ---- 362

.

0

3

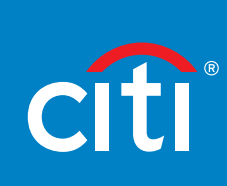

### 預設心水匯率

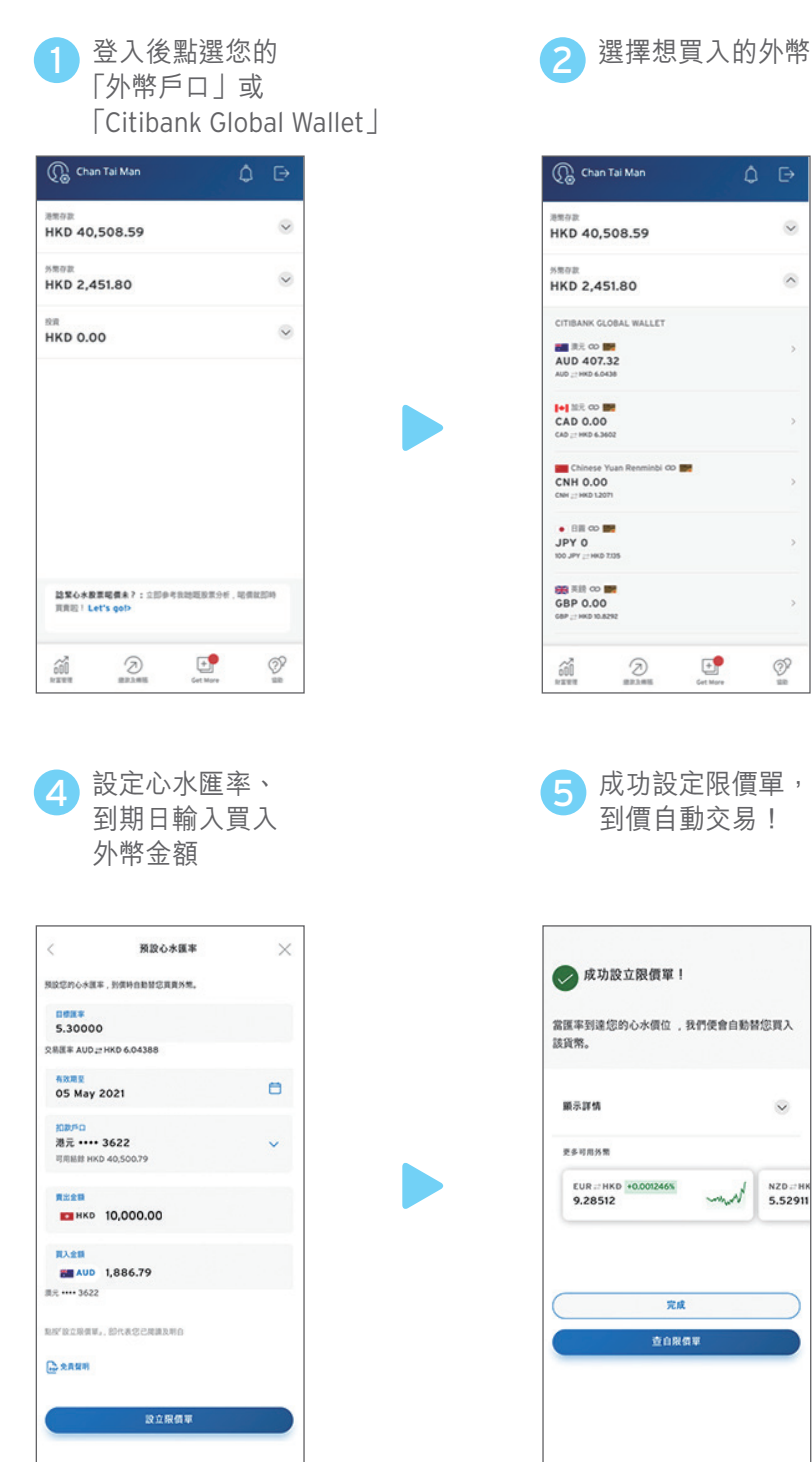

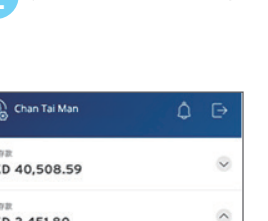

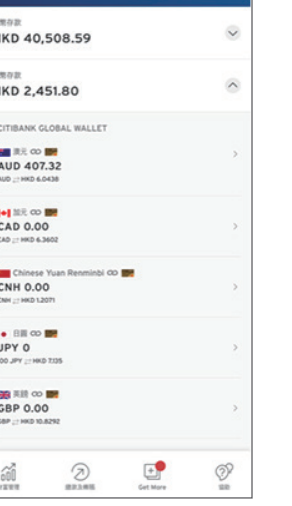

成功設定限價單, 到價自動交易!

| 成功設立限價單!                     |                    |
|------------------------------|--------------------|
| (匯率到達您的心水價位 ,我們便會自動著<br>6貨幣。 | 都愿買入               |
| 顯示評情                         | •                  |
| 更多可用外型                       |                    |
| 9.28512                      | NZD .: H<br>5.5291 |
| 完成                           |                    |
| 查自限费率                        |                    |
|                              |                    |
|                              |                    |

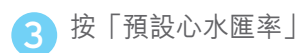

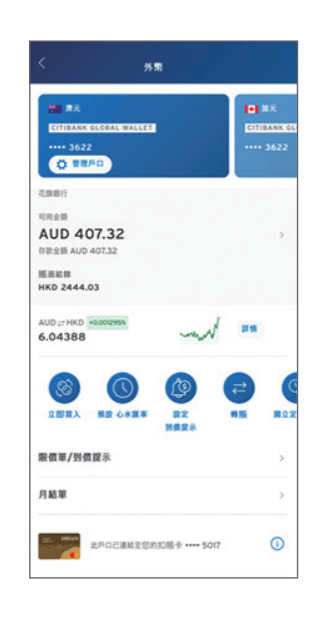

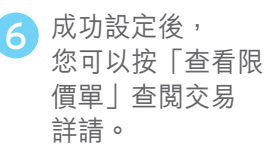

| 宫市場頭率達到<br>知。                            | 目標匯率時,您會透過即時短訊/       | 电影被通 |
|------------------------------------------|-----------------------|------|
| CHR<br>AUD :: 0<br>INTERCHE 26 Apr       | HKD 6.043             |      |
| CHINE<br>GER GBP ::<br>BRINKCHIR 23 Feb. | HKD 10.90127<br>45335 |      |
| A BHE OF MAY                             | HKD 5                 |      |
|                                          | 新增到價提示                |      |
|                                          | 着相對與從示                |      |
|                                          |                       |      |
|                                          |                       |      |
|                                          |                       |      |
|                                          |                       |      |
|                                          |                       |      |

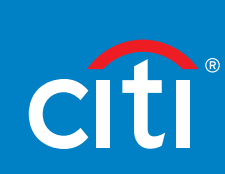

### 設定到價提示

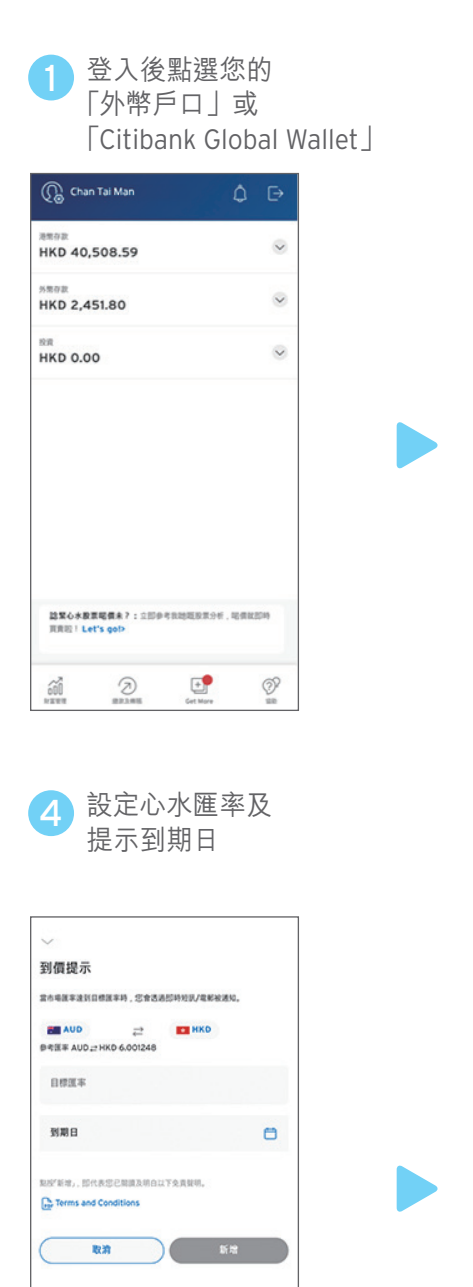

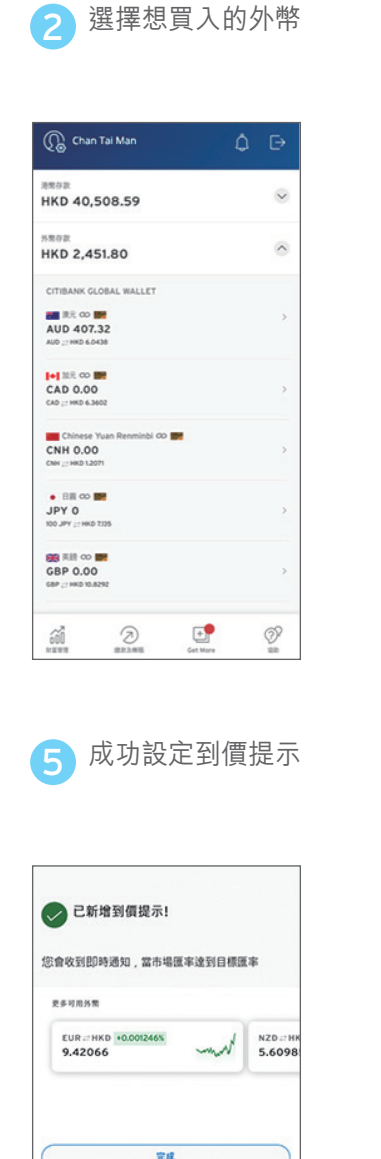

\*\*\*\*

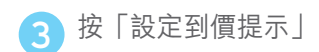

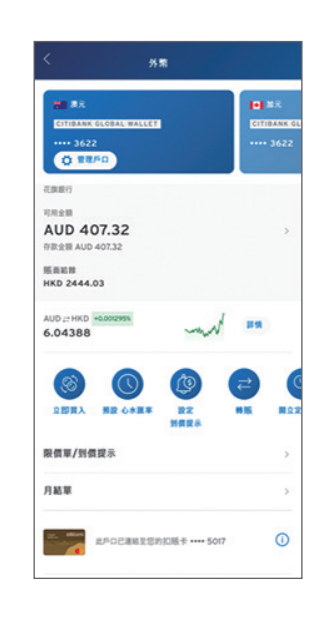

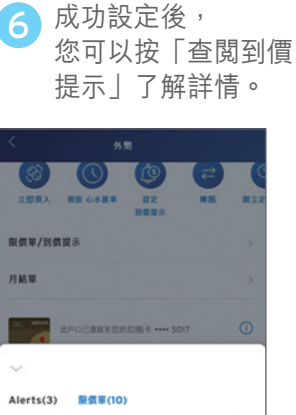

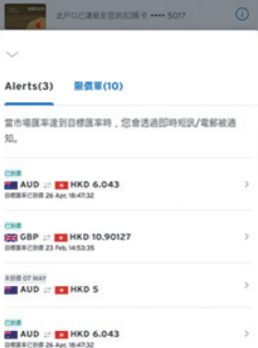

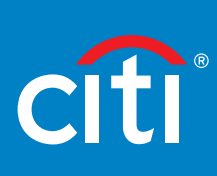

外幣買賣涉及風險,匯率可升可跌,受條款及細則約束。

Copyright  $\ensuremath{\textcircled{C}}$  2021 Citigroup Inc. All rights reserved.

Citi, Citibank, Citi and Arc Design used herein are service marks of Citigroup Inc., Citibank (Hong Kong) Limited, Citibank, N.A. Organized under the laws of U.S.A. with limited liability.